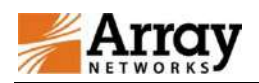

# 目录

| -、 | 登录操作说明    | .3 |
|----|-----------|----|
|    | 1、浏览器入口登录 | .3 |
|    | 2、客户端入口登录 | .8 |

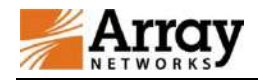

一、登录操作说明

1、浏览器入口登录

推荐使用 IE、谷歌、火狐浏览器登录;

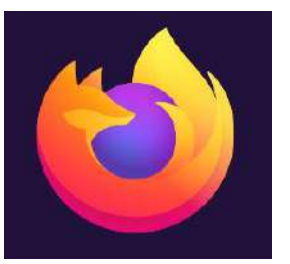

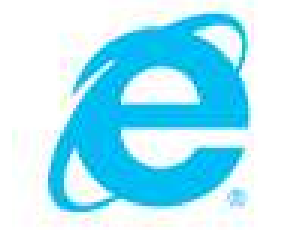

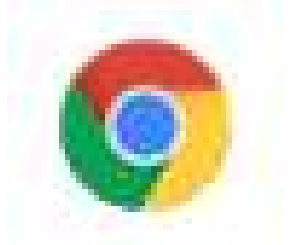

浏览器中输入 <u>https://vpn.gdufe.edu.cn</u>,可添加到浏览器收藏夹,方便后续使用;提示您的连接不是私密连接,请忽略,

点击高级-继续前往即可;

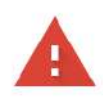

## 您的连接不是私密连接

攻击者可能会试图从 vpn.gdufe.edu.cn 窃取您的信息(例如:密码、通讯内容或信用卡信息)。了解详情

NET::ERR\_CERT\_DATE\_INVALID

□ 将您访问的部分网页的网址、有限的系统信息以及部分网页内容发送给 Google,以帮助我们提升 Chrome 的安全性。隐私权政策

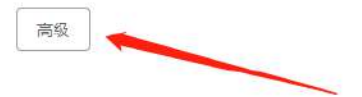

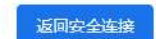

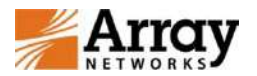

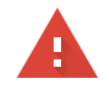

#### 您的连接不是私密连接

攻击者可能会试图从 vpn.gdufe.edu.cn 窃取您的信息(例如:密码、通讯内容或信用卡信息)。<u>了解详情</u>

NET::ERR\_CERT\_DATE\_INVALID

□ 将您访问的部分网页的网址、有限的系统信息以及部分网页内容发送给 Google, 以帮助我们提升 Chrome 的安全性。隐私权政策

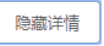

返回安全连接

此服务器无法证明其所在网域是 vpn.gdufe.edu.cn;其安全证书已在 41 天前过期。出现 此问题的原因可能是配置有误,或是有攻击者拦截您的连接。计算机的时钟目前已设为 2019年12月30日星期一,请问是否正确?如果不正确,请更正系统的时钟,然后刷新此页 面。

<u>继续前往vpn.gdufe.edu.cn (不安全)</u>

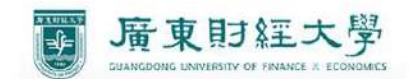

#### 欢迎使用广东财经大学远程访问VPN系统

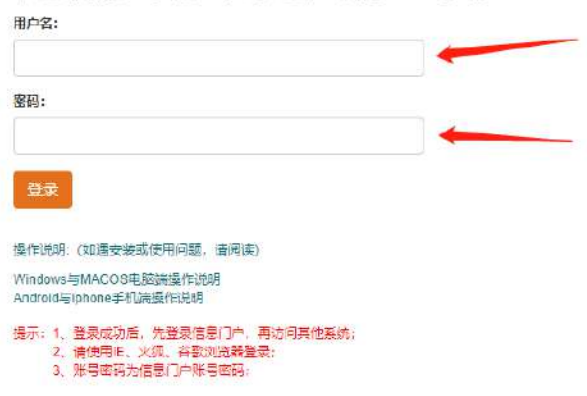

如果检测到 PC 端没有安装客户端,浏览器会跳转到 vpn 客户端下载页面,如图

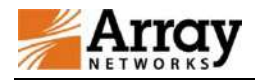

## 安装

-1-

请安装 Array Networks VPN 软件, 然后重新登录站点。

廣東財經大學

| П | MotionPro(Windows-64bit) |       |
|---|--------------------------|-------|
|   |                          | Win64 |
|   |                          |       |
|   |                          |       |

点击 win64 进行下载,如果电脑系统是 32 位,此处为 32 位,下载完成后,按照安装提示,点击下一步,完成 motionpro 客户端安

装;

安装完成后,进行登录即可;

输入信息门户账号密码,点击登录,浏览器会自动调用 vpn 客户端,以下为调用客户端的页面;

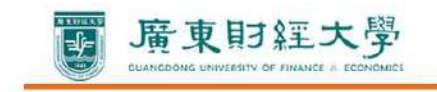

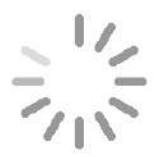

页面加载中,请稍候 ...

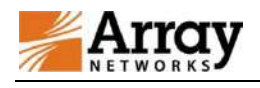

MotionPro

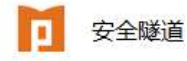

北京华耀科技有限公司

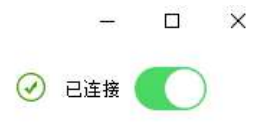

已连接 IP: 172.19.200.115 时长: (21秒)

VPN 调用成功后, 右下角会出现一个小红 A 的图标; 然后浏览器会自动跳转到统一资源门户页面。

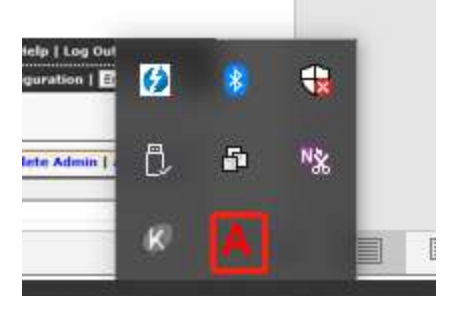

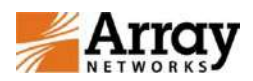

#### 北京华耀科技有限公司

| 广东财经大学资源统一管 <del>王</del> | 里平台                                                                                                    | When we want | Q. 清榆入要搜索的关键字 | 20112144 🕞 |
|--------------------------|----------------------------------------------------------------------------------------------------|--------------|---------------|------------|
| 门户资源数据库资源                | 专属标签                                                                                                    | P. M. P.     |               |            |
| ▶ 行政办公                   |                                                                                                    |              |               |            |
| 信息门户                     | か事大厅                                                                                                    | 资产管理         | 财务管理          |            |
| 人事管理                     | 1000日本語の1000日本語の1000日本語の1000日本語の1000日本語の100日本語の1000年表現版的1000年表現版的1000年和版的1000年表現版的1000年和版版的1000年和版版的1000年和版版的1000年和版版的1000年和版版的1000年和版版的1000444444444444444444444444444444444 |              |               |            |
| ▶ 教学科研                   |                                                                                                    |              |               |            |
| Blackboard毕博平台           | 教务系统教师端                                                                                                    | ▶ 利研管理系统     |               |            |

如果统一资源门户结束,关闭了浏览器后,需要二次使用,可以通过客户端入口直接进入,不需要再次通过浏览器登录,鼠标右键客户

端图标,单击显示 web 资源,即可直接访问统一资源门户系统;

|                      | of Dang LINNERSELY OF FINANCE & ECONOMICS |                      |        |  |
|----------------------|-------------------------------------------|----------------------|--------|--|
| 警告                   |                                           |                      |        |  |
| MotionPro客户          | 口端处于连接状态                                  |                      |        |  |
| 请右键Motionpro客F<br>登录 | 中端A图标,选择显示web资源,或者手动断                     | 开MotionPro客户端的连接,然后重 | 新登录站点。 |  |

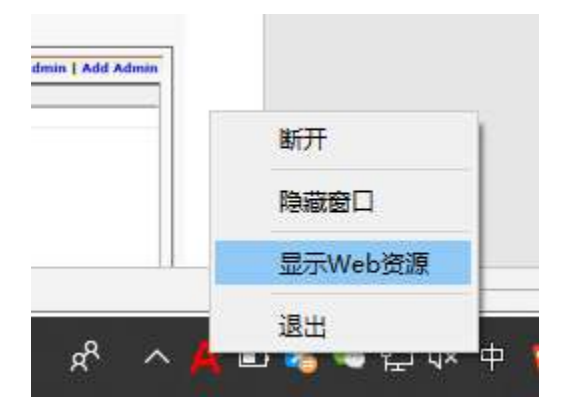

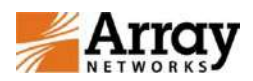

#### 北京华耀科技有限公司

| 门户资源 数据库资源 | 原    专属标签 | L. W. Bran |        |
|------------|-----------|------------|--------|
| 行政办公       |           |            |        |
| 信息门户       | 。 カ東大厅    | ☆ 资产管理     | 図 財务管理 |
| 人事管理       | 日本管理      |            |        |
| ▶ 教学科研     |           |            |        |

登录资源统一管理平台后,建议先登录信息门户,再访问其他系统,如其他系统基于信息门户单点登录,则无须再次输入用户名密码进 行登录。

| 广东财经大学资源统一管 <b>5</b>                   | 星平台     | Inster   | Q 请输入要搜索的关键字 | Đ |
|----------------------------------------|---------|----------|--------------|---|
| 门户资源数据库资源                              | 专属标签    | VEAN VI  | Altra I Land |   |
| ▶ 行政办公                                 |         |          |              |   |
| 11111111111111111111111111111111111111 | 小事大厅    | ☆ 一管理    | 夏 财务管理       |   |
| ▲ 人事管理                                 | 相案管理    |          |              |   |
| ▶ 数学科研                                 |         |          |              |   |
| Blackboard毕康平台                         | 数务系统教师端 | ▶ 科研管理系统 |              |   |

# 2、客户端入口登录

除了浏览器登录,也可以通过客户端登录,要求 pc 已经安装了客户端,如果没有安装,可以通过客户端下载地址下载 vpn 客户端, VPN 下载链接为:<u>http://client.arraynetworks.com.cn:8080/zh/troubleshooting</u> 图片为 windows 以及 MAC 下载链接,下载完成运行安装,按照提示安装完成即可;

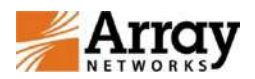

| ArrayVPN客户铸软件下载页 X | ÷                                                                                                    |                             |          |     |    |   |            |      |    |
|--------------------|----------------------------------------------------------------------------------------------------|-----------------------------|----------|-----|----|---|------------|------|----|
| € → ୯ ଢ            | 0 Z client arraynetworks.com.cn:8080/zh/troubleshooting                                                                                               | 题 … 众                       | <b>@</b> | ע צ | IN | 9 | <b>t</b> ( | s" 🕨 | 1  |
|                    | \$PX氢列产品 AG系列产品 [AG系列产品名]<br>[AG系列产品客户端软件下载]<br>【注意】<br>下列软件主要适用于AG产品,请认清自己购买的设备型号,<br>在64位Win vista/Win7/Win8/win10系统下,使用64位浏览器登录VP<br>后才能启动L3vpn功能。 | N,需于 <u>T安装</u> 64-bit客户端软件 |          | /   |    |   |            | 参语   | ÷, |
|                    | MotionPro客户端(9.3/9.4版本通                                                                                                    | €)                          |          |     |    |   |            |      |    |
|                    | 送用于Windows提作或体                                                                                                    | 适用于64位及32位操作<br>系统          |          |     |    |   |            |      |    |
|                    | (更新至v1.2.6)                                                                                                    | msi安装<br>使用手册               |          | -   |    |   |            |      |    |
|                    | 适用于MacOS操作系统<br>(更新至v1.2.7)                                                                                                    | 软件下载<br>使用手册                |          |     |    |   |            |      |    |
|                    | 运用于CentOS操作系统<br>(東新至v1.2.6)                                                                                                    | 软件下载<br>使用手册                |          |     |    |   |            |      |    |
|                    | 适用于Redhat操作系统<br>(更新至v1.2.6)                                                                                                    | 软件下载<br>使用手册                |          |     |    |   |            |      |    |

### 安装完成后,打开客户端软件,如下图,点击添加站点按钮添加 VPN 连接

| II Mot<br>开始 I | ionPro<br>R晉文件 丁具 契助 |   |         | – 🗆 X  |
|----------------|----------------------|---|---------|--------|
| P              | 欢迎使用MotionPro!       |   |         | + 添加站点 |
| 站点名            | 站点地址                 | k | 状态 最优站点 |        |
|                |                      |   |         |        |
|                |                      |   |         |        |
|                |                      |   |         |        |
|                |                      |   |         |        |
|                |                      |   |         |        |
|                |                      |   |         |        |
|                |                      |   |         |        |
|                |                      |   |         |        |
|                |                      |   |         |        |
|                |                      |   |         |        |

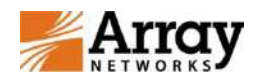

#### 配置具体信息如下:

站点名:如果多个站点,用于区分使用,名字可以根据个人喜好起名,例如 GDUFE\_VPN

主机:连接 vpn 的域名,填写 vpn.gdufe.edu.cn

用户名:填写信息门户账号

密码:填写信息门户密码,可勾选保存,方便后面连接;

| 开始 配置文件 」 | ፲具 <sup>被助</sup><br>用MotionPro! |                     |    |      | + 添加站点 |  |
|-----------|---------------------------------|---------------------|----|------|--------|--|
| 站点名       | 站点地址                            |                     | 状态 | 最优站点 |        |  |
|           | 17 配置文件                         |                     | ×  |      |        |  |
|           | ▼ 基本                            |                     |    |      |        |  |
|           | 站点名(*)                          | 站点名                 | 1  |      |        |  |
|           | 主机(*)                           | 主机名:端口/别名;主机名:端口/别名 | •  | -    |        |  |
|           | 用户名                             | 用户名                 |    |      |        |  |
|           | 🔰 🔰 🗌 保存密码                      | 密码                  |    |      |        |  |
|           | 模式                              | AutoDetect          |    |      |        |  |
|           | > 高级设置<br>> 网络                  |                     |    |      |        |  |
|           |                                 | 保存                  | 取消 |      |        |  |
|           |                                 |                     |    |      |        |  |
|           |                                 |                     |    |      |        |  |
|           |                                 |                     |    |      |        |  |
|           |                                 |                     |    |      |        |  |

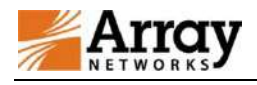

MotionPro

开始 配置文件 工具 帮助

北京华耀科技有限公司

- 🗆 🗙

欢迎使用MotionPro!

+ 添加站点

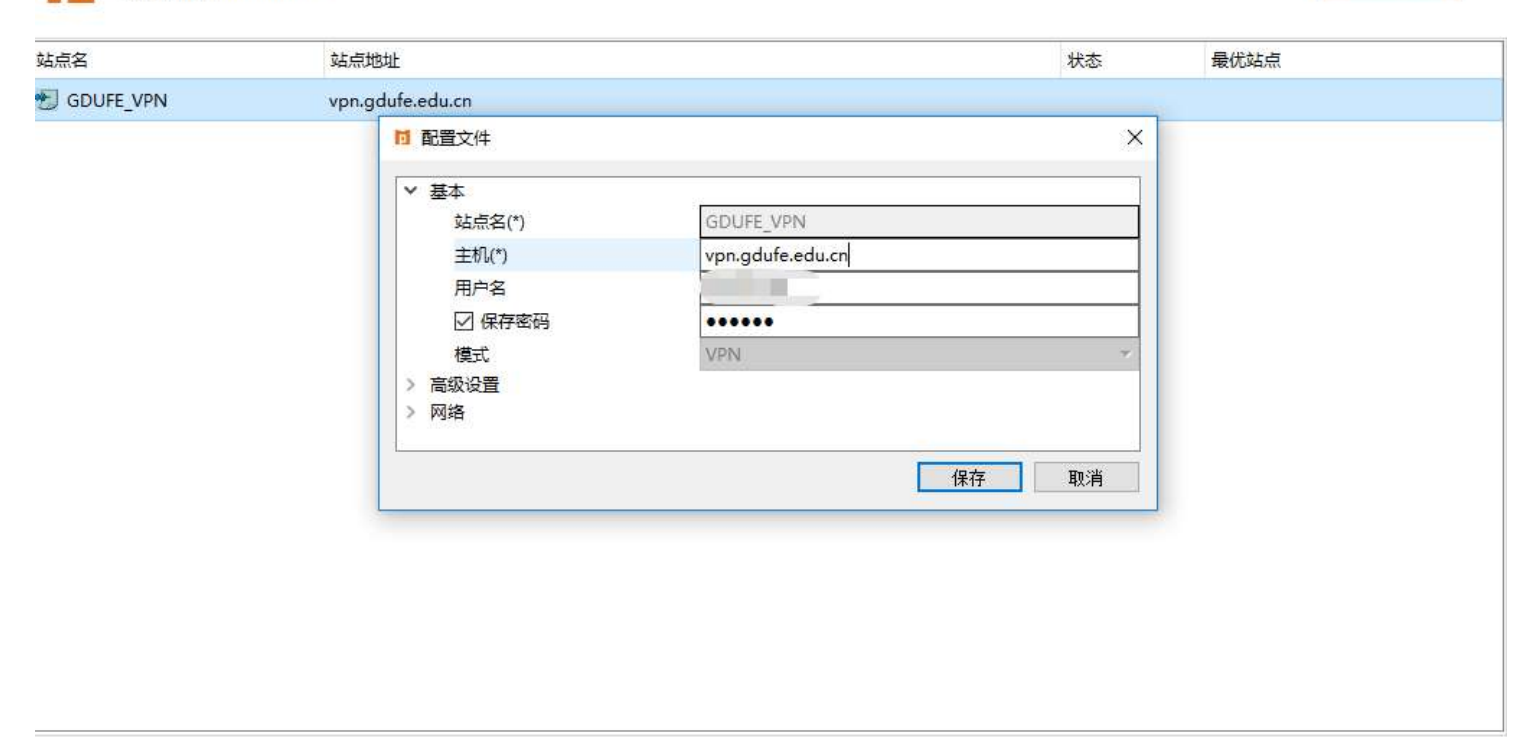

已断开

双击站点,连接 vpn 即可

108

| Array<br>NETWORKS | ONPro            |  | 北京华耀 | 科技有限公司 | 5   |     |   |
|-------------------|------------------|--|------|--------|-----|-----|---|
| MotionPro         |                  |  |      |        | _   |     | × |
| 开始 配置文件 工具        | 帮助               |  |      |        |     |     |   |
| 文迎使用Mo            | otionPro !       |  |      |        | + 添 | 加站点 | ] |
| 站点名               | 站点地址             |  | 状态   | 最优站点   |     |     |   |
| 🛃 GDUFE_VPN       | vpn.gdufe.edu.cn |  |      |        |     |     |   |
|                   |                  |  |      |        |     |     |   |
|                   |                  |  |      |        |     |     |   |
|                   |                  |  |      |        |     |     |   |